## To Register for Busing

**Current families**: login to your existing <u>PowerSchool Parent Portal</u>. Once logged in, select "School Engage" located in the lower left hand navigation menu. If you have issues logging into this account, please contact your school for assistance.

New families: login to the <u>School Engage</u> account you created to register your child.

Click on "Students" located on the left hand side of your School Engage screen, then click on the name of the student you wish to register. If your students name is not listed, please contact your school for assistance.

Upon selecting your student, a list of forms will appear on the right hand side of the School Engage screen. Please select the **2022-2023 Transportation Request** Form.

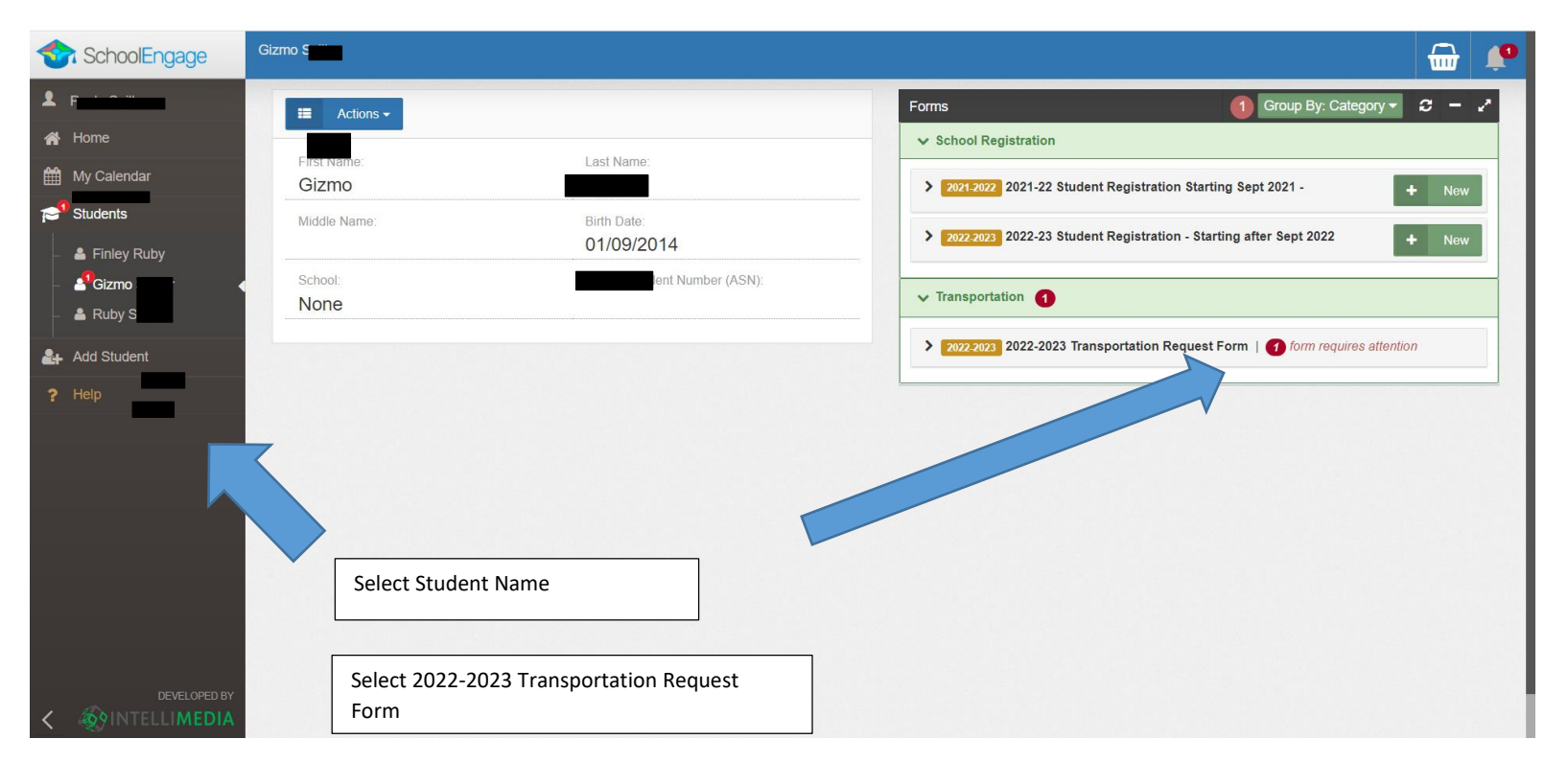

Complete the form and select **SUBMIT.** 

Please complete ALL student transportation registration forms prior to completing the "Checkout" to receive any applicable family discounts.

Once all forms are completed select the **"basket"** in the top right hand corner, then select the **"Application"** box to select all students, then select the green **"Checkout"** box and proceed to payment. The credit card used for the initial payment will be retained on your School Engage account for all future installments which will automatically be processed on the first of each month until paid in full on January 1, 2023.

| SchoolEngage                | Payments / Payments |                                                             |                                                                                                    |                                                                                                    |                                                                                                    |                                   |            |
|-----------------------------|---------------------|-------------------------------------------------------------|----------------------------------------------------------------------------------------------------|----------------------------------------------------------------------------------------------------|----------------------------------------------------------------------------------------------------|-----------------------------------|------------|
| £ F                         | Basket C - V        |                                                             |                                                                                                    |                                                                                                    |                                                                                                    | History                           | <b>e</b> - |
| A Home My Calendar Students | (                   | Please c<br>informati<br>box (all s<br>directed<br>are chec | omplete ALL student registration form:<br>on tab to the left of this page. Once all<br>tudents will be selected) then click the<br>to the payment page to complete the p<br>ked out at the same time and will be re | prior to completing the 'Check Out' by clic<br>registrations are completed and are visible<br>green 'CHECKOUT' button at the bottom<br>ayment. Applicable family discounts are a<br>filected in the final payment page. | king on each student<br>e below, click on the top check<br>of the page. You will then be<br>oplied only when ALL forms | No payments, try refresh . Basket | V          |
| Add Student                 |                     | NOTE: R<br>checked                                          | Έ: Registration forms are not fully submitted and cannot be viewed by Transportation Services until forms are<br>sked out and payment is complete and submitted.                                                    |                                                                                                    |                                                                                                    |                                   |            |
| ? Help                      |                     | APPLICATION                                                 | PRODUCT                                                                                                    | DESCRIPTION                                                                                                    | AMOUNT                                                                                                    |                                   |            |
| Application                 |                     | Student, Fake                                               | - 2022-2023 Transportation Reques                                                                                                    | t Form                                                                                                    |                                                                                                    |                                   |            |
|                             |                     |                                                             | 2022 Normal 2.4km or farther (Recurring)                                                                                                    | 2022 Normal 2.4km or farther (Recurring)                                                                                                    | CA\$20.00 (+CA\$180.00 recurring)                                                                                      |                                   |            |
|                             | -                   |                                                             |                                                                                                    | Subtotal                                                                                                    | CA\$20.00                                                                                                    |                                   |            |
|                             | 1                   |                                                             |                                                                                                    | Recurring Payments                                                                                                    | CA\$180.00                                                                                                    |                                   |            |
|                             | ✓ Checkout          |                                                             |                                                                                                    |                                                                                                    |                                                                                                    |                                   |            |
|                             |                     |                                                             |                                                                                                    | Checkou                                                                                                    | ıt                                                                                                    |                                   |            |

Registration forms are not fully submitted and cannot be viewed by Transportation Services until forms are checked out and payment is complete and submitted.